R4i Gold 3DSマジコン豪華版使い方法説明

作者: ndsplay 2014年 3月 13日(木曜日) 16:29 -

使用方法説明

一番目、マジコンなどの用意
 1. 3DS/3DS LL 、一つMicro SDカード、一つSDカード(容量無限定)、<u>r4igold3ds Deluxe</u>
 edition

(1x金色カードと1x青のカードを含め)用意します。

2.Boot Card(Blue\_Card)及び 'Launcher(SD Card) をダウンロード

3.3DS ROM Flash ツールをダウンロード

二番目、青カードの改造と使用 1. MicroSDカードを FAT32形式でフォーマットする。

2,「Boot Card(Blue\_Card)」から解凍した「\_\_rpg」、「\_DSMENU.DAT」 というファイルはMicro SDカードのルートにコピーしましょう。

MicroSDカードを青いカードのスロットに挿入してから、3DSに挿入する。
 4.次の図に示すように新出アイコンをクリック

5.「start」ボタンをクリック

6.「3ds setup」を選択して、下のような界面に入る。

7.「B」ボタンを押してインストール開始する。

8.インストール完了後HOMEボタンを押すとメインメニューに戻る。

R4i Gold 3DSマジコン豪華版使い方法説明

作者: ndsplay 2014年 3月 13日(木曜日) 16:29 -

三番目、STARTERモードに入り 1.「Launcher(SD Card)」中の「Launcher.dat」というファイルはSDカードのルートにコピーしましょう。(S Dカードはフォーマットんの必要ない)

- Launcher.dat」フォイルを装着完了後、もう一度3ds本体に挿入してください。3ds本体の設定を始めます。
  3DSのメニューから本体設定 -> その他の設定 -> ユーザー情報 -> DSソフト用設定
- 3.「DSソフト用設定」に入ったら、5~8秒後3DSリブート

四番目、金色カードの改造

- 1. メモリカードリーダーなどを使ってMicroSD カードとPCと接続しましょう
- 2.[win32diskimage.zip]を解凍して、ファイル「Win32DiskImager.exe」を起動する、
- 3.お好きな3DSロムを導入し、即ち3dsファイルです。
- 4.:右のDevice欄に正しい盤を選択して書き込む(MicroSDカードの容量は必ず3DSロムの容量 より大きい)
- 5.「WRITE」をクリックしてから、「Y」ボタンを押すとMSDカードに3DSロムを書き込み開始 6. 下のウィンドウが出ると書き込み完了.
- 7.3DSロム書込完了のMSDカードは金色カードのスロットに差し込むと3DSLL/3DSで3DSソフトを お楽しみにできる

重要な提示

- . 自動バックアップとリカバリアーカイブ機能
- 1.ゲームを終了するときに、以下の手順に従ってください:「Homeボタン」->
- 「Close(閉じる)」により金色カードから3DS の SD
- 中.へ自動的にバックアップすることができることを確保する 。
- 2. それぞれの新ゲームに対して、「Homeボタン」- >

「Close(閉じる)」という手順に従いしかないで新アーカイブが作成られるのです、同じゲ ームするときアーカイブのバックアップは自動的に3DSのSD中から金色カードに戻ることがで きる。

二.ご3DS本体をいずれのアップグレードしなくてください。

R4i Gold 3DSマジコン豪華版使い方法説明

作者: ndsplay 2014年 3月 13日(木曜日) 16:29 -

1.アレンタルコントロールを開き、予想以外予期の3DS本体アップグレードを防止する。